# IPCC Express常見問題的歷史報告

### 目錄

<u>簡介</u>

<u>如何授權使用者在CRS中檢視歷史報告?</u> <u>如何解決無法登入歷史報告應用程式的問題?</u> <u>如何為特定使用者新增或配置歷史報告?</u> <u>如何解決歷史報告中的錯誤時區問題?</u> <u>相關資訊</u>

## 簡介

本文列出與思科客戶響應解決方案(CRS)環境(3.1版及更新版本)中的歷史報告相關的常見問題。

<u>請參閱思科技術提示慣例以瞭解更多有關文件慣例的資訊。</u>

#### 問:如何授權使用者在CRS中檢視歷史報表?

A. Cisco CRS系統歷史資料庫位於CRS伺服器或歷史報告資料庫伺服器上。要管理CRS歷史報表資料庫:

- 配置到歷史資料庫的客戶端和排程程式連線的最大數量。
- 為歷史報表配置使用者。
- 當資料庫大小接近最大容量時清除歷史資料。
- 如果「歷史報表資料庫」伺服器用於儲存歷史報表資料,請同步CRS伺服器資料庫和歷史報表 資料庫伺服器上的資料。
- 從資料檔案匯入歷史資料。如果歷史資料庫關閉,並且新歷史記錄的數量超過快取,則生成這些資料檔案。

您必須登入到CRS管理才能管理CRS歷史報表資料庫。完成以下步驟以授權使用者在CRS中檢視歷 史報告:

1. 從「CRA管理」選單中選擇「工具」>「歷史報告」。

| S                                                                                                    | System               | Applications                  | Scripts           | Subsystems                                                                          | Tools                                                                               | Help                                                                                                    |                                   |                |     |               |
|----------------------------------------------------------------------------------------------------|----------------------|-------------------------------|-------------------|-------------------------------------------------------------------------------------|-------------------------------------------------------------------------------------|----------------------------------------------------------------------------------------------------|-----------------------------------|----------------|-----|---------------|
|                                                                                                    | Custo<br>For Cisco I | mer Resp<br>P Telephony Solut | tions             | Application<br>Cisco Applicat<br>Details<br>Copyright © 1998<br>All rights reserved | Alarm<br>Plug-ii<br>Real T<br>Real T<br>Histor<br>Promp<br>Spoke<br>User N<br>Troub | Definition<br>ns<br>Time Reportin<br>Time Snapsho<br>ical Reporting<br>of Manageme<br>en Name Uplo<br>Maintenance<br>leshooting Tip<br>Cisco Syste | ot Config<br>g<br>nt<br>ems, Inc. | 3.1(2)         |     | CISCO SYSTEWS |
| 此時將顯示「歷史報告配置」網頁,其中顯示了「資料庫伺服器配置」區域。<br>2. 按一下左側的User Configuration。<br>System Applications Scripts Subsystems Tools Help<br>Customer Response Applications Administration |                      |                               |                   |                                                                                     |                                                                                     | isco Systems<br>allinematilinem                                                                                                    |                                   |                |     |               |
|                                                                                                    | Hist                 | orical R                      | epor              | ting Conf                                                                           | ïgu                                                                                 | ration                                                                                                    | •                                 |                |     |               |
|                                                                                                    | Databa               | ise Server                    | Data              | abase Server Co                                                                     | nfigura                                                                             | ation                                                                                                    |                                   |                |     |               |
|                                                                                                    | User Co              | onfiguration -                | - Histo           | orical Report DB S                                                                  | erver*                                                                              |                                                                                                    | 10.89.228                         | .114           |     |               |
|                                                                                                    | Purge S<br>Purge N   | ichedule<br>Iotification      | Max<br>Repo       | DB Connections for<br>Int Client Sessions                                           | or                                                                                  |                                                                                                    | 5                                 |                |     |               |
|                                                                                                    | Purge N<br>Synchro   | low<br>onize Data             | *indie<br>It is r | cates required item<br>equired to stop the e                                        | ingine b                                                                            | efore configur<br>Update                                                                                                    | ring the hist<br>Cancel           | orical DB Serv | er. |               |
|                                                                                                    |                      |                               | Data              | abase Server Sta                                                                    | tus                                                                                 |                                                                                                    |                                   |                |     |               |
|                                                                                                    |                      |                               | Histo<br>(10.0    | orical Report DB S<br>89.228.114) Statu                                             | erver<br>IS                                                                         |                                                                                                    | Available                         |                |     |               |

- 3. 按一下「歷史報告配置」導航欄上的**使用者配置**。系統將顯示User Configuration區域並列出 最多75個Cisco CallManager使用者。
- 4. 選擇要為其配置歷史報告的使用者,方法是:在「Enter Search Criteria」文本欄位中輸入搜 尋條件(如使用者名稱),然後從下拉選單中選擇相應的使用者。注意:如果在Cisco CallManager上配置了超過75個使用者,您可以使用搜尋查詢未顯示的使用者。從下拉選單中 選擇使用者。

|   | Customer Respo                   | onse Applications Administration | CISCO SYSTEMS         |
|---|----------------------------------|----------------------------------|-----------------------|
| 6 | Historical Re                    | porting Configuration            | anti-libraanti-libraa |
|   | Database Server<br>Configuration | User Configuration               |                       |
|   | User Configuration               | User Search Criteria Search      |                       |

| 5. 按 | t <b>⊺Next</b> 」 | (下一步) | 。此時將 | 客顯示使用 | 者區域的 | 使用者配置。 |
|------|------------------|-------|------|-------|------|--------|
| - /  |                  |       |      |       |      |        |

I

Admin

Admin dwig

IPCCJTAPI jsmith mdavid mjane RMJTAPI

Purge Schedule

Purge Now

Purge Configuration

Synchronize Data

| 6. 在 | 「已安裝的報告包」 | 清單中, | 選擇要為使用者配置的報 | 告包,然後按一下>>。 |
|------|-----------|------|-------------|-------------|
|      |           |      |             |             |

Select user from drop-down list

•

| System               | Applications                  | Scripts | Subsystems | TOOIS | нөр    |         |               |
|----------------------|-------------------------------|---------|------------|-------|--------|---------|---------------|
| Custo<br>For Cisco I | mer Resp<br>P Telephony Solut | oonse / | Applicatio | ons A | dminis | tration | CISCO SYSTEMS |

Next >>

## **Historical Reporting Configuration**

| Database Server<br>Configuration | User configuration for user: mjane                       |
|----------------------------------|----------------------------------------------------------|
| User Configuration               |                                                          |
| Purge Schedule                   | Installed Reporting Package: Selected Reporting Package: |
| Purge Configuration              | ICD Enhanced                                             |
| Purge Now                        | IVR Remove                                               |
| Synchronize Data                 | Add                                                      |
|                                  | Update Cancel                                            |
|                                  |                                                          |

7. 若要為使用者刪除報告包,請在「所選報告包」清單中選擇要刪除的報告包,然後按一下<。 8. 按一下「Update」。

#### 問:如何解決無法登入歷史報告應用程式的問題?

A.您無法登入到「歷史報告」應用程式並收到以下錯誤消息:

- 5051
- ID

執行以下步驟以檢查CRS伺服器上的SQL身份驗證模式:

- 1. 轉至開始 > 程式 > Microsoft SQL Server > Enterprise Manager。
- 2. 轉到Microsoft SQL Servers > SQL Server Group。
- 3. 按一下右鍵<Server\_Name>\CRSSQL,然後選擇Properties。

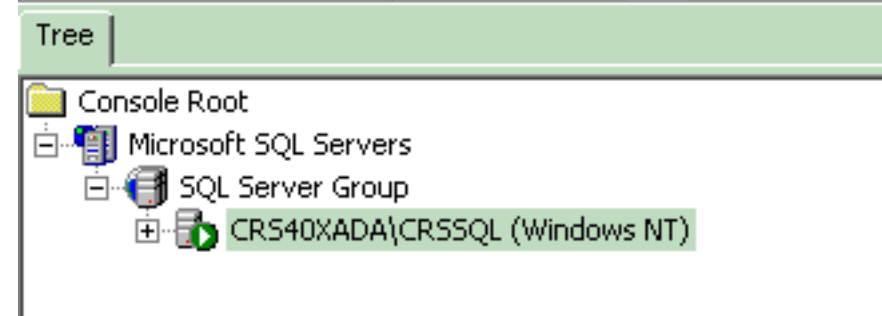

- 4. 按一下Security頁籤。
- 5. 確保在Authentication下選擇了Windows Only。否則,您需要將其更改為Windows Only Authentication。

|   | General                           | Wizards                                                                                                 |                                                                                          |                                        |  |
|---|-----------------------------------|----------------------------------------------------------------------------------------------------|------------------------------------------------------------------------------------------|----------------------------------------|--|
| 5 | QL Server Prop                    | erties (Configure) – CF                                                                                 | RS40XADA\CR55QL                                                                          | ×                                      |  |
|   | Server Settin<br>General Security | ngs Database S<br>Memory Processor<br>QL Server provides authent<br>counts and a named SQL              | Settings   Repl<br>Security   Cor<br>ication based on Windor<br>Server login ID and pass | ication  <br>nections  <br>ws<br>word. |  |
|   | Au<br>Au                          | Authentication:<br>C SQL Server and Windows<br>Windows only<br>Audit level:<br>None<br>Success<br>C All |                                                                                          |                                        |  |
|   | Startup servic                    | e account<br>art and run SQL Server in t<br>O System account<br>This account<br>Password:               | he following account:<br>CRSAdministrato                                                 |                                        |  |
|   |                                   | OK                                                                                                    | Cancel                                                                                   | Help                                   |  |

接下來,執行以下步驟以檢查CRS歷史報告使用者的許可權:

1. 在SQL Enterprise Manager中,轉至Microsoft SQL Servers > SQL Server Group >

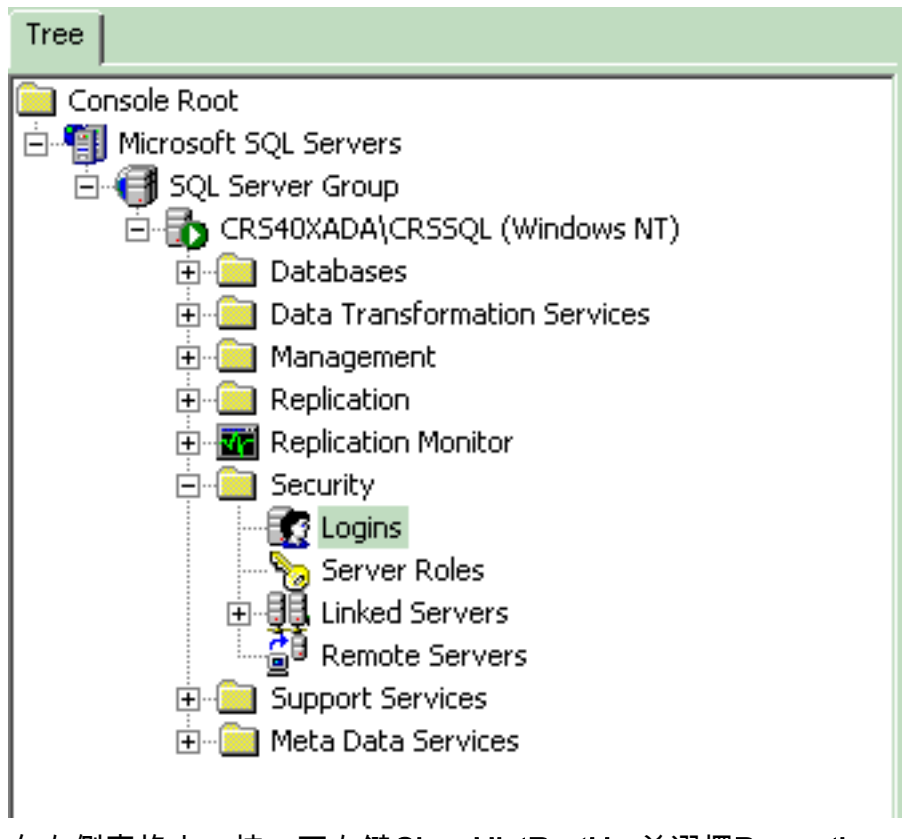

- 2. 在右側窗格中,按一下右鍵CiscoHistRprtUsr並選擇Properties。
- 3. 轉至General頁籤,確保預設資料庫為db\_cra。

| Na | me 🛆       |                         | Туре            | Server Access       | Default Database | Default Language |
|----|------------|-------------------------|-----------------|---------------------|------------------|------------------|
| 2  | BUILTIN\A  | Administrators          | Windows G       | Permit              | master           | English          |
| 2  | CRS40XAD   | DA\CiscoHistRprtUsr     | Windows User    | Permit              | db_cra           | English          |
| 2  | CRS40XAD   | DA\CiscoWbUsr           | Windows User    | Permit              | db_cra           | English          |
| 2  | QL Serve   | er Login Properties -   | CR540XADA\C     | iscoHistRprtUsr     | × r              | English          |
|    | General    | Server Balas   Databa   |                 |                     | a                | English          |
|    | achorar    |                         | ase Access      |                     | er l             | English          |
| 8  | <u> </u>   |                         |                 | otDortl Ior         | er<br>br         | English          |
| Ê. | - <b>-</b> | Name. Cho-              | FUMADA (CISCOM) | sinpitosi           | PI<br>PF         | English          |
| ĕ. | Autheni    | tication                |                 |                     | - sSvr           | English          |
| ē  | - Internet | G hufedowe Authoriti    | antion          |                     | sSvr             | English          |
| 6  |            |                         |                 |                     | a                | English          |
|    |            | Domain:                 | JURS40XAD/      | A 🔽                 |                  |                  |
|    |            | Security access:        |                 |                     |                  |                  |
|    |            | 💿 Grant acce            | ss              |                     |                  |                  |
|    |            | 🔿 Deny acce             | ss              |                     |                  |                  |
|    |            |                         |                 |                     |                  |                  |
|    |            | C SQL Server Authe      | ntication       |                     |                  |                  |
|    |            | Password                |                 |                     |                  |                  |
|    | Default    | •                       | 1               |                     | _                |                  |
|    | Derauk     | Specify the default lan | guage and datab | ase for this login. |                  |                  |
|    |            |                         |                 |                     |                  |                  |
|    |            | Database:               | db cra          | -                   |                  |                  |
|    | L          | 1                       |                 |                     | J []             |                  |
|    |            | Language:               | English         | <u> </u>            |                  |                  |
|    |            |                         | 04              | Coursel 1 - Units   |                  |                  |
|    |            |                         |                 | Lancei Help         |                  |                  |

4. 轉到Database Access頁籤,確保已選中db\_cra資料庫並允許public和db\_owner。

| S | SQL Server Login Properties - CRS40XADA\CiscoHistRprtUsr |   |           |                     |           |        |   |          |  |
|---|----------------------------------------------------------|---|-----------|---------------------|-----------|--------|---|----------|--|
|   | General                                                  | s | erver Rol | es Databas          | se Access |        |   |          |  |
|   | Specify which databases can be accessed by this login.   |   |           |                     |           |        |   |          |  |
|   |                                                          |   | Permit    | Database            | User      |        |   |          |  |
|   |                                                          |   |           | FCRasSvr            |           |        |   |          |  |
|   | craDistri                                                |   |           |                     |           |        |   |          |  |
|   | 🗹 🗊 db_cra CiscoHistRprtUsr                              |   |           |                     |           |        |   |          |  |
|   |                                                          |   |           | db_c <sub>l</sub> ą |           |        |   |          |  |
|   |                                                          |   |           | master√             |           |        |   |          |  |
|   |                                                          |   |           | model               |           |        |   | -        |  |
|   |                                                          |   |           | JL                  |           |        |   | <u> </u> |  |
|   |                                                          |   | Database  | e roles for 'dbj    | _cra':    |        |   |          |  |
|   |                                                          |   | Permit in | Database Ri         | ole       |        |   |          |  |
|   |                                                          | П | 🗹 🕵 р     | ublic               |           |        |   |          |  |
|   |                                                          |   | 🗹 🕵 d     | b_owner             |           |        |   |          |  |
|   |                                                          |   | 🗆 💱 d     | b_accessadr         | nin       |        |   |          |  |
|   |                                                          |   | 🗆 🕵 d     | b_securityadı       | min       |        |   |          |  |
|   | 🗆 🕵 db ddladmin 📃 🗾                                      |   |           |                     |           |        |   | -        |  |
|   | Properties                                               |   |           |                     |           |        |   |          |  |
|   |                                                          |   |           |                     |           |        |   |          |  |
| 1 |                                                          |   |           |                     | OK        | Cancel | н | elp      |  |
|   |                                                          |   |           |                     |           |        |   |          |  |

如果使用者無法登入到「歷史報告」應用程式,並顯示錯誤消息An error occurred while attempting to communication with web serverID,請檢查以下項:

- 檢查使用者是否有權檢視上一節中提到的歷史<u>報告</u>。
- •如果在PC的Web瀏覽器上配置了代理伺服器,則會看到此消息。禁用此項,或為CRS伺服器建 立例外。
- 防火牆或其他安全裝置可能正在阻止PC與伺服器之間的通訊。您可能需要禁用Windows防火牆 或為CRS伺服器建立例外。
- 對於Cisco Unified Contact Center 4.x及更高版本,請確認在System > System Parameters下 配置了足夠的Historical Reporting會話許可證。向下滾動並尋找HR會話許可證數,如果值為零 或小於所需值,請增加該值。HR會話許可證的數量限制了對歷史報告的同時訪問。當您收到錯 誤All available licenses is in use by other client machines時,也可以使用此解決方案。件中 是否出現錯誤5116。附註: 當多個使用者同時訪問「歷史報告」時,增加該數字可能會影響 伺服器的效能。

#### 問:如何新增或配置特定使用者的歷史報告?

答:您可以使Cisco CallManager上配置的使用者使用已安裝的CRA歷史報告包。

要配置,請參閱<u>管理Cisco CRA歷史報告資料庫的配置使用者以進行歷史報告</u>部分。

### 問:如何解決歷史報告中的錯誤時區問題?

A.要解決此問題,需要將TimeZoneInformation登錄檔條目設定為正確的條目。

# 相關資訊

- 思科客戶響應應用管理員指南3.1
- 技術支援與文件 Cisco Systems